## สร้างใบแจ้งชำระเงินค่าธรรมเนียม กำหนดรายการค่าธรรมเนียมการศึกษารายนึกศึกษา

#### เมนูค่าใช้จ่าย > ค้นหาค่าธรรมเนียมการศึกษารายปีการศึกษา

1) หมายเลข [1] เลือกปีการศึกษา และภาคการศึกษา

2) หมายเลข [2] กดปุ่มค้นหา

 หมายเลข [3] ตารางแสดงข้อมูล ยอดเงินค่าธรรมเนียมๆ ที่ต้องเรียกเก็บ จำนวนนักศึกษาจำแนกตาม สถานะการชำระเงิน เรียงตามหลักสูตรและชั้นปีของนักศึกษาที่มีการกำหนดแผนการชำระเงินค่าธรรมเนียมๆ
 \*\* ถ้าไม่พบข้อมูลให้ติดต่อ กองทะเบียนและประมวลผล

 หมายเลข [4] ตัวเลขแสดงจำนวนนักศึกษาที่มีรายการค่าธรรมเนียมฯ (สามารถพิมพ์ใบแจ้งชำระเงิน ค่าธรรมเนียมฯ ได้ ) กดที่ตัวเลข เพื่อบันทึกรายการค่าธรรมเนียมรายนักศึกษาในหลักสูตรและชั้นปีที่ต้องการ

กำหนด

| ค้นหาค่าใช้จ่ายรายปีการค์       | ขึกษา          |           |                        |                   |            |            |               |             |               |            |           |
|---------------------------------|----------------|-----------|------------------------|-------------------|------------|------------|---------------|-------------|---------------|------------|-----------|
|                                 |                | วิทยาลั   | ย วิทยาลัยพร           | ยาบาลบรมราชชนนี ก | ารงเทพ     |            | · (           |             |               |            |           |
|                                 |                | ปีการศึกษ | n 2563                 |                   |            |            |               | )           |               | $\frown$   |           |
|                                 | ภ              | าคการศึกษ | <b>า</b><br>ภาคฤดูร้อง | 1                 |            |            | ~             |             | $\frown$      | 2          |           |
| ผ่อนผันการชำระเงิน              |                |           |                        |                   |            |            |               |             | 3             |            | ค้นหา     |
| วิทยาลัยพยาบาลบรมรา             | าชชนนี กรุงเทพ |           |                        |                   |            |            |               |             |               |            |           |
| หลักสูตร/ชั้นปี                 | ยอดเงิน (บาท)  | จำนวน     | นักศึก ่งงเ            | รำระเงิน (คน)     | นักศึกษาที | ช่ำระเงิน  | นักศึกษาที่ค่ | ้างชำระเงิน | นักศึกษาที่ผ่ | อนชำระเงิน | ดำเนินการ |
| หลักสูตรพยาบาลศาสตรบัณ          | เทิด           | ทั้งหมด   | 4                      | รักษาสภาพ         | จำนวน (คน) | ร้อยละ (%) | จำนวน (คน)    | ร้อยละ (%)  | จำนวน (คน)    | ร้อยละ (%) |           |
| หลักสูตรพย.บ. <b>(ชั้นปี 1)</b> | 74,000.00      | 10        |                        | 0                 | 0          |            | 10            |             | 0             |            | •         |
| หลักสูตรพย.บ. <b>(ชั้นปี 2)</b> | 0.00           | 0         | 0                      | 0                 | 0          |            | 0             |             | 0             |            |           |
| หลักสูตรพย.บ. <b>(ชั้นปี 3)</b> | 0.00           | 0         | 0                      | 0                 | 0          |            | 0             |             | 0             |            |           |
| หลักสูตรพย.บ. <b>(ชั้นปี 4)</b> | 0.00           | 0         | 0                      | 0                 | 0          |            | 0             |             | 0             |            |           |
| ຣວນ                             | 74,000.00      |           |                        |                   | •          |            |               | -           |               |            |           |
|                                 |                |           |                        |                   |            |            |               |             |               |            |           |

#### หน้าบันทึกรายการค่าธรรมเนียมรายนักศึกษา

| ค่าธรรมเนียมร         | ายนักศึกษา               |                          |               |                   |                 |             |
|-----------------------|--------------------------|--------------------------|---------------|-------------------|-----------------|-------------|
| สถานะศึกษา            | วิทยาลัยพยาบาลบรมราชชนนี | กรุงเทพ                  | ระดับการศึกษา | ปริญญาตรี         |                 | ٥           |
| ปีการศึกษา            | 2563                     |                          | หลักสูตร      | พยาบาลศาสตรบัณฑิต |                 |             |
| ชั้นปี                | ชั้นปี 1                 |                          | ภาคการศึกษา   | ภาคฤดูร้อน        |                 |             |
| อัตราค่า<br>ธรรมเนียม | 5,800.00 บาท             |                          |               |                   |                 |             |
| ย้อนกลับ              |                          |                          |               |                   |                 |             |
| ตารางแสดงค่า          | ธรรมเนียมรายนักศึกษา     |                          |               |                   |                 |             |
| + เพิ่มใบแจ้งค่า      | ธรรมเนียมการศึกษา        |                          |               |                   |                 | 2           |
| 10 🗸                  |                          |                          |               |                   |                 | ค้นหา       |
| ลำดับ ^               | รหัสนักศึกษา …           | ชื่อ - สกุล              |               | ค่าธรรมเนียม …    | สถานะนักศึกษา … | ดำเนินการ … |
| 1                     | 63101301001              | นางสาวกชกร เงินมาบุญช่วย |               | 7,400.00          | กำลังศึกษา      | Q 🖊 🗙 🖨     |
| 2                     | 63101301002              | นางสาวกนกพร ชัยหมื่น     |               | 7,400.00          | กำลังศึกษา      | Q 🖊 🗙 🖨     |
| 3                     | 63101301003              | นางสาวกนกพร ลิมปิสวัสดิ์ |               | 7,400.00          | กำลังศึกษา      | Q 🖊 🗙 🖨     |

- หมายเลข [1] แสดงรายละเอียดค่าธรรมเนียมรายนักศึกษา โดยแสดงชื่อสถานศึกษา ระดับการศึกษา ปีการศึกษา หลักสูตร ชั้นปี ภาคการศึกษา และ อัตราค่าธรรมเนียมจากแผนที่ทางสถาบันฯ กำหนด
- 2. หมายเลข [2] ตารางแสดงค่าธรรมเนียมรายนักศึกษา
  - 2.1. ตารางแสดงข้อมูลนักศึกษามีรายการค่าธรรมเนียมฯ (สามารถพิมพ์ใบแจ้งชำระเงินค่าธรรมเนียมฯ ได้)
  - 2.2. ปุ่มเพิ่มใบแจ้งค่าธรรมเนียมการศึกษา เพื่อเลือกรายการค่าธรรมเนียม และนักศึกษาที่ต้องชำระเงิน

### หน้าเพิ่มใบแจ้งค่าธรรมเนียมการศึกษา

โดยในหน้านี้จะแบ่งการทำงานเป็น 2 ขั้นตอน ได้แก่ จัดการรายการค่าธรรมเนียม และเลือกนักศึกษา

- จัดการรายการค่าธรรมเนียม ระบบแสดงรายการค่าธรรมเนียมฯ จากแผน โดยจะเป็นการเพิ่ม และ ลบ รายการค่าธรรมเนียม ที่ต้องการกำหนดลงไปในใบแจ้งค่าธรรมเนียมการศึกษาของนักศึกษา โดยจะแสดง หน้าจอดังนี้
  - 1.1. หมายเลข [1] สำหรับเพิ่มรายการค่าธรรมเนียมฯ ที่ต้องการบันทึก
  - 1.2. หมายเลข [2] สำหรับลบรายการค่าธรรมเนียมๆ ที่ต้องการบันทึก

| เพิ่มใบแจ้งค่าธรรมเนียมการศึกษ | n                                             |               |            |          |
|--------------------------------|-----------------------------------------------|---------------|------------|----------|
| สถานะศึกษา                     | วิทยาลัยพยาบาลบรมราชชนนี กรุงเทพ              | ระดับการศึกษา | ปรិญญาตรี  |          |
| ปีการศึกษา                     | 2563                                          | หลักสูตร      | พยาบาลศาสเ | ารบัณฑิต |
| ชั้นปี                         | ชั้นปี 1                                      | ภาคการศึกษา   | ภาคฤดูร้อน |          |
| รายการค่าธรรมเนียมจากแผน       | ค่าหน่วยกิต หลักสูตรระดับปริญญาตรี (เหมาจ่าย) |               | 4500.00    | ×        |
|                                | ค่าบำรุงห้องสมุด                              |               | 300.00     | ×        |
|                                | ค่าบริการอินเทอร์เน็ตและคอมพิวเตอร์           |               | 500.00     | 2        |
|                                | ด่าปารุงสาธารณูปโภด                           |               | 500.00     | $\times$ |
|                                | ส่วนลดค่าหน่วยกิต 5%                          |               | -225.00    | $\times$ |
|                                | 🗕 เพิ่มรายการคำธรรมเนียม                      |               |            |          |

รูปจัดการรายการค่าธรรมเนียมฯ

- เลือกนักศึกษา ในส่วนนี้จะเป็นการเลือกรายชื่อนักศึกษาที่ต้องการเพิ่มใบแจ้งค่าธรรมเนียมการศึกษา หลังจาก ที่ดำเนินการจัดการรายการค่าธรรมเนียม (1.)โดยจะแสดงหน้าจอดังนี้
  - 2.1. เลือก **ตัวเลือก** (checkbox) รายชื่อนักศึกษาที่ต้องการชำระเงินตามรายการค่าธรรมเนียมฯ (1.)
  - 2.2. กดปุ่ม **บันทึก** เพื่อสร้างใบแจ้งค่าธรรมเนียมการศึกษา

| เลือ<br>เสี | กนักศึกษ<br>อกทั้งหม | 1                       |                                     |                          |                 |                                  |
|-------------|----------------------|-------------------------|-------------------------------------|--------------------------|-----------------|----------------------------------|
| 10          | ~                    |                         |                                     |                          |                 | ต้นอก                            |
|             | เลือก                | ^ สำคับ                 | รหัสนักศึกษา                        | ชื่อ - สกุล              | สถานะนักศึกษา … | ยอดค่าใช้จ่าย                    |
|             | •                    | 1                       | 63101301001                         | นางสาวกชกร เงินมาบุญช่วย | กำลังศึกษา      | ยังไม่มีรายการค่าใช้จ่าย         |
|             | 0                    | 2                       | 63101301002                         | นางสาวกนกพร ชัยหมื่น     | กำลังศึกษา      | ยังไม่มีรายการค่าใช้จ่าย         |
|             | •                    | 3                       | 63101301003                         | นางสาวกนกพร ลิมปิสวัสดิ์ | กำลังศึกษา      | ยังไม่มีรายการค่าใช้จ่าย         |
|             | 0                    | 4                       | 63101301004                         | นางสารกนกรรณ วัฒนเจริญ   | กำลังศึกษา      | ยังไม่มีรายการค่าใช้จ่าย         |
|             | 0                    | 5                       | 63101301005                         | นางสารกมลลักษณ์ ชุมแสง   | กำลังศึกษา      | ยังไม่มีรายการค่าใช้จ่าย         |
|             | 0                    | 6                       | 63101301006                         | นางสารกมลลักษณ์ ปรงมาลัย | กำลังศึกษา      | ยังไม่มีรายการค่าใช้จ่าย         |
|             | 0                    | 7                       | 63101301007                         | นางสาวกฤติบา อุ่นเรือน   | กำลังศึกษา      | ยังไม่มีรายการค่าใช้จ่าย         |
|             | 0                    | 8                       | 63101301008                         | นายกฤษฎา สังหร่าย        | กำลังศึกษา      | ยังไม่มีรายการค่าใช้จ่าย         |
|             | 0                    | 9                       | 63101301009                         | นายกลางกันย์ คงนึม       | ก่าลังศึกษา     | ยังไม่มีรายการค่าใช้จ่าย         |
|             | 0                    | 10                      | 63101301010                         | นางสารกัญอนพร รู่ฉาย     | กำลังศึกษา      | ยังไม่มีรายการค่าใช้จ่าย         |
|             | เงหน้าที่ 1          | . จากทั้งหมด 15 หน้า (ร | พบข้อมูล 148 รายการจากทั้งหมด 148 ร | - มาการ)                 | ·               | < ก่อนหน้า 1 2 3 4 5 หน้าต่อไป > |
|             |                      |                         |                                     |                          |                 | บันทึก                           |

3

1. กดปุ่มเพิ่มรายการค่าธรรมเนียม หมายเลข [1] ในส่วนจัดการรายการค่าธรรมเนียม

| เพิ่มใบแจ้งค่าธรรมเนียมการศึกษา |                                                       |               |                     |                |
|---------------------------------|-------------------------------------------------------|---------------|---------------------|----------------|
| สถานะศึกษา                      | วิทยาลัยพยาบาลบรมราชชนนี กรุงเทพ                      | ระดับการศึกษา | ปริญญาตรี           |                |
| ปีการศึกษา                      | 2563                                                  | หลักสูตร      | พยาบาลศาสตรบัณฑิต   |                |
| ชั้นปี                          | ບັ້ນປີ 1                                              | ภาดการศึกษา   | ภาคฤดูร้อน          |                |
| รายการค่าธรรมเนียมจากแผน        | ค่าหน่วยกิด หลักสูตรระดับปริญญาตรี (เหมาจ่าย)         |               | 4500.00             |                |
|                                 | ด่าบ่ารุงห้องสมุด                                     |               | 300.00 ×            |                |
|                                 | ด่าบริการอินเทอร์เน็ตและดอมพิวเตอร์                   |               | 500.00 ×            |                |
|                                 | ด่าบำรุงสาธารณูปโภด                                   |               | 500.00 ×            |                |
|                                 | ส่วนอดด่านน่วยภัต 5%<br>คลิกุนเพิ่มรายการค่าธรรมเนียม |               | -225.00 ×           |                |
|                                 | 🕂 เพิ่มรายการค่าธรรมเนียม                             |               |                     |                |
| เลือกนักศึกษา                   |                                                       |               |                     |                |
| เลือกทั้งหมด                    |                                                       |               |                     |                |
| 10 👻                            |                                                       |               |                     | ดันหา          |
| เลือก ^ ลำตับ …                 | รหัสนักศึกษา …                                        | ชื่อ - สกุล   | • สถานะนักศึกษา ••• | ยอดคำใช้จ่าย … |

หลังจากกดปุ่มเพิ่มรายการค่าธรรมเนียม หน้าจะแสดงตัวเลือกรายการค่าธรรมเนียม ช่องกรอกจำนวน ค่าธรรมเนียมหน่วยเป็นบาท และ ปุ่มสำหรับลบรายการออก

2. ให้ทำการเลือกรายการค่าบำรุงหอพัก(พัดลม) หรือค่าบำรุงหอพัก(แอร์) หมายเลข [2]

| สถานะศึกษา                      | วิทยาลัยพยาบาลบรมราชชนนี กรุงเทพ              | ระดับการศึกษา | ปรិญญาตรี   |   |
|---------------------------------|-----------------------------------------------|---------------|-------------|---|
| <b>บิการศึกษา</b> 2563 หลักสุตร |                                               | พยาบาลศาสตรบั | โณฑิต       |   |
| ชั้นปี                          | ชั้นปี 1                                      | ภาคการศึกษา   | ภาคฤดูร้อน  |   |
| รายการค่าธรรมเนียมจากแผน        | ค่าหน่วยกิต หลักสูตรระดับบริญญาตรี (เหมาจ่าย) |               | 4500.00     | × |
|                                 | ค่าบำรุงห้องสมุด                              |               | 300.00      | × |
|                                 | ด่าบริการอินเทอร์เน็ตและคอมพิวเตอร์           |               | 500.00      | × |
|                                 | ด่าบำรุงสาธารณูปโภค                           |               | 500.00      | × |
|                                 | ส่วนลดค่าหน่วยกิต 5%                          |               | -225.00     | × |
| 2                               | เลือกรายการ                                   |               | 🖌 3200 אורע | X |

ในกรณีที่เลือกรายการค่าบำรุงหอพัก(พัดลม) ค่าบำรุงหอพัก(แอร์) ค่าอาหาร ระบบจะแสดงซ่องกรอก ข้อมูลเพิ่มอีก 2 ช่อง คือซ่องกรอกหน่วยต่อเดือน และช่องกรอกจำนวนเดือน เช่น ค่าหอพัก 800 ต่อเดือน จำนวนเดือนที่อาศัย 2 เดือน ค่าธรรมเนียมเท่ากับ 1600 บาท โดยจะแสดงดังรูปตัวอย่าง หมายเลข [3]

| รายการค่าธรรมเนียมจากแผน | ค่าหน่วยกิต หลักสูตรระดับบริญญาตรี (เหมาจ่าย) | 4500.00 | × |          |
|--------------------------|-----------------------------------------------|---------|---|----------|
|                          | ด่าบำรุงห้องสมุด                              | 300.00  | × |          |
|                          | ด่าบริการอินเทอร์เน็ตและดอมพิวเตอร์           | 500.00  | × |          |
|                          | ดำบำรุงสาธารณูปโภด                            | 500.00  | × |          |
|                          | ส่วนลดค่าหน่วยกิต 5%                          | -225.00 | × |          |
| 3                        | คำปารงหอพัก (พัดลม)                           | 800     | 2 | 1600 🗘 🗙 |
|                          |                                               |         |   |          |

- 3. เลือกนักศึกษาที่มีรายการค่าธรรมเนียมการศึกษาในรูปแบบเดียวกัน เช่นเฉพาะนักศึกษาที่พักหอพัก(พัดลม)
  - 3.1. ตัวเลือก (checkbox) รายชื่อนักศึกษาที่ต้องการชำระเงินตามรายการค่าธรรมเนียมฯหมายเลข [1]
  - 3.2. กดปุ่ม บันทึก หมายเลข [2] เพื่อสร้างใบแจ้งค่าธรรมเนียมการศึกษา

| 10 🗸           |                       |                                   |                          |                                       | ต้นหา                        |
|----------------|-----------------------|-----------------------------------|--------------------------|---------------------------------------|------------------------------|
| เลือก 🧳        | ^ ลำดับ …             | รหัสนักศึกษา …                    | ชื่อ - สกุล              | สถานะนักศึกษา …                       | ยอดค่าใช้จ่าย                |
|                | 1                     | 63101301001                       | นางสาวกชกร เงินมาบุญช่วย | กำลังศึกษา                            | ยังไม่มีรายการด่าใช้จ่าย     |
|                | 2                     | 63101301002                       | นางสาวกนกพร ชัยหมื่น     | กำลังศึกษา                            | ยังไม่มีรายการค่าใช้จ่าย     |
|                | 3                     | 63101301003                       | นางสาวกนกพร ลิมปิสวัสต์  | กำลังศึกษา                            | ยังไม่มีรายการค่าใช้จ่าย     |
|                | 4                     | 63101301004                       | นางสาวกนกวรรณ วัฒนเจริญ  | กำลังศึกษา                            | ยังไม่มีรายการค่าใช้อ่าย     |
| 0              | 5                     | 63101301005                       | นางสาวกมลลักษณ์ ชุมแสง   | กำลังศึกษา                            | ยังไม่มีรายการค่าใช้จ่าย     |
|                | 6                     | 63101301006                       | นางสาวกมลลักษณ์ ปวงมาลัย | กำลังศึกษา                            | ยังไม่มีรายการค่าใช้จ่าย     |
|                | 7                     | 63101301007                       | นางสาวกฤติยา อุ่นเรือน   | กำลังศึกษา                            | ยังไม่มีรายการค่าใช้จ่าย     |
|                | 8                     | 63101301008                       | นายกฤษฎา สังหร่าย        | กำลังศึกษา                            | ยังไม่มีรายการค่าใช้จ่าย     |
| 0              | 9                     | 63101301009                       | นายกลางกันย์ คงนึม       | กำลังตีกษา                            | ยังไม่มีรายการค่าใช้จ่าย     |
| 0              | 10                    | 63101301010                       | นางสาวกัญจนพร รู่ฉาย     | กำลังศึกษา                            | ยังไม่มีรายการค่าใช้อ่าย     |
| สดงหน้าที่ 1 ส | จากทั้งหมด 15 หน้า (พ | มข้อมล 148 รายการจากทั้งหมด 148 ร | ี่ ายการ)                | · · · · · · · · · · · · · · · · · · · | < ก่อนหน้า 1 2 3 4 5 หน้าต่อ |

## ตัวอย่างการเพิ่มใบแจ้งค่าธรรมเนียมการศึกษา นักศึกษาพักการศึกษา

- 1. หน้าจอจัดการรายการค่าธรรมเนียม
  - 1.1. ลบรายการค่าธรรมเนียมที่ถูกกำหนดไว้ทั้งหมด หมายเลข [1]

| เพิ่มใบแจ้งค่าธรรมเนียมการศึกษา |                                                                                                    |                                                                                                    |                                                                                                    |                                                                                                    |                                                                                                    |
|---------------------------------|----------------------------------------------------------------------------------------------------|----------------------------------------------------------------------------------------------------|----------------------------------------------------------------------------------------------------|----------------------------------------------------------------------------------------------------|----------------------------------------------------------------------------------------------------|
| สถานะศึกษา                      | วิทยาลัยพยาบาลบรมราชชนนี กรุงเทพ                                                                                    | ระดับการศึกษา                                                                                                    |                                                                                                    | ปริญญาตรี                                                                                                    |                                                                                                    |
| ปีการศึกษา                      | 2563                                                                                                    | หลักสูตร                                                                                                    |                                                                                                    | พยาบาลศาสตรบัณฑิต                                                                                                    |                                                                                                    |
| ชั้นปี                          | ອັ້ນປີ 1                                                                                                    | ภาคการศึกษา                                                                                                    |                                                                                                    | ภาคฤดูร้อน                                                                                                    |                                                                                                    |
| รายการค่าธรรมเนียมจากแผน        | ค่าหน่วยกิด หลักสูตรระดับปริญญาตรี (เหมาจ่าย)                                                                       |                                                                                                    | 4500.00                                                                                                    | $\times$                                                                                                    |                                                                                                    |
|                                 | ด่าบำรุงห้องสมุด                                                                                                    |                                                                                                    | 300.00                                                                                                    | ×                                                                                                    | 1                                                                                                    |
|                                 | ด่าบริการอินเทอร์เน็ตและดอมพีวเตอร์                                                                                 |                                                                                                    | 500.00                                                                                                    | ×                                                                                                    |                                                                                                    |
|                                 | ค่าบำรุงสาธารณูปโกค                                                                                                 |                                                                                                    | 500.00                                                                                                    | ×                                                                                                    |                                                                                                    |
|                                 | ส่วามสถอำเหน่วยหรือ 5%<br>คลิกปุ่มเพิ่มรายการค่ายรรมเป็นม                                                           |                                                                                                    | -225.00                                                                                                    | $\times$                                                                                                    |                                                                                                    |
|                                 | 🕇 เพิ่มรายการคำธรรมเนียน                                                                                            |                                                                                                    |                                                                                                    |                                                                                                    |                                                                                                    |
| เรือองโอสีอษา                   |                                                                                                    |                                                                                                    |                                                                                                    |                                                                                                    |                                                                                                    |
| เลือกทั้งหมด                    |                                                                                                    |                                                                                                    |                                                                                                    |                                                                                                    |                                                                                                    |
| 10 👻                            |                                                                                                    |                                                                                                    |                                                                                                    |                                                                                                    | ด้บหา                                                                                                    |
| เลือก ^ สำดับ …                 | รหัสนักศึกษา ชื่อ - สกุร                                                                                            | a                                                                                                    | •                                                                                                    | สถานะนักศึกษา …                                                                                                    | ยอดค่าใช้จ่าย …                                                                                                    |
|                                 | เพิ่มใบแจ้งค่าธรรมเนียมการศึกษา<br>สถานะศึกษา<br>ขั้นปี<br>รายการค่าธรรมเนียมจากแผน<br>เมือกนักศึกษา<br>เมือกร้มยมล | เพิ่มใบแจ้งคำธรรมเนียมการศึกษา         วิทยาลัยทยาบาลยรมลายชนนี กรุงเทพ           อกามะศึกษา         2563           ขั้นปี         ขั้นปี 1           รายการศำธรรมเนียมอากแผน         ด้านน้ายกิด หลักสูตรระดับบริญญาพี (เหมาจ่าย)           คำนำรุงสอรายุค         คำนำรุงสอรายุค           คำนำรุงสอรายุค         คำนำรุงสอรายุค           คำนำรุงสอรายุค         คำนำรุงสอรายุค           เมืองน้อยสนุค         คำนำรุงสอรายุค           เมืองน้อยสนุค         คำนำรุงสอรายุค           เมืองน้อยสนุค         คำนำรุงสอรายุค           เมืองน้อยสนุค         คำนำรุงสอรายุค           เมืองน้อยสนุค         คำนำรุงสอรายุค           เมืองน้อยสนุค         เมืองน้อยสนุค           เมืองน้อยสนุค         คำนำรุงสอรายุค           เมืองน้อยสนุค         เมืองน้อยสนุค           เมืองน้อยสนุค         เม็ญนูทร์ (เมนาจ่าย)           เมืองน้อยสนุค         เม็ญนูทร์ (เมนาจะค์ (เมนาจะค์ (เม | เรื่นใบแล้งคำธรรมเนียมการศึกษา         วิทยาลัยพยาบาลบราลายขนมิ กรุงเทพ         ระดันการศึกษา           อิการศึกษา         2563         หลักสูตร           อันปิ         ชั้นปิ         ภาษการศึกษา           รับปิ         ชั้นปิ         ภาษการศึกษา           รับปิ         ชั้นปิ         ภาษการศึกษา           รายการศรรรมเนียมอากแผน         ส่งหน่วยกิด หลักสูตรระดับบริญญาตรี (เหมาอ่าย)         ภาษการศึกษา           คำปารข้องสมุต         ส่งหน่วยกิด หลักสูตรระดับบริญญาตรี (เหมาอ่าย) | เพื่นใบแล้งลำรรรมเมียมการศึกษา         วิทยาลัยพยาบาลบรมายขนมี กรุงเทพ         ระดับการศึกษา           บิการศึกษา         2563         หลักสุดค           ขั้นปี         ขั้นปี1         ภาดการศึกษา           รับบิการศึกษา         ขั้นปี1         ภาดการศึกษา           รายการศรรรมเนียมอากแผน         ด่านป่วยกิด หลักสูดคระดับเริญญาตรี (แนกอ่าย)         4500.00           ดำปารุงกิจราสุด         300.00           ดำปารุงกิจราสุด         300.00           ดำปารุงกิจราสุด         500.00           ดำปารุงกิจราสุด         500.00           ดำปารุงกิจราสุด         500.00           ดำปารุงกิจราสุด         500.00           ดำปารุงกิจราสุด         500.00           ภามารศักษา         500.00           ภามารศักษา         500.00           ภามารสามารถาญน์โกด         500.00           ภามารศารรรมเนียม         -225.00           ระดับกาศารรรม         -225.00           ระดับกาศารรรมเนียม         -225.00           ระดับกาศารรรมระระระระระระระระระระระระระระระระระร | เพื่นใบแล้งลำรรรมเนียมการศึกษา         วิทยาลัยพยาบาลบรเลาขอบมิ กลุเมพ         ระดับการศึกษา         เวิญญาตรี           บิการศึกษา         2563         หลักสูดร         พบบาลตาสตวนับมิต           ชั่นปิ         ชั่นปิ         กาลการศึกษา         ภาลการศึกษา           ชั่นปิ         ชั่นปิ         ภาลการศึกษา         ภาลกรรรมเป็นมารศิกษา           รายการศึกษา         ชั่นปิ         ภาลการศึกษา         ภาลกรุร้อน           รายการศึกษา         ชั่นปิ         ภาลการศึกษา         ภาลกรุร้อน           รายการศึกษากานแนบ         ดำนว่ามูลกรระกับปริญญาตรี (แนกร่าย)         พรงกาด         พรงกาด           ร่านว่าหลายรายอบมิกเตรระ         สามารุงห้องสมุด         300.00         พรงกาด           สามารุงห้องสมุด         500.00         พรงกาด         พรงกาด           สามารุงห้องสมุด         500.00         พรงกาด         พรงกาด           สามารุงห้องสมุด         500.00         พรงกาด         พรงกาด           สามารุงสาธรรรณุปแบบ         ระระ         ระระ         ระระ |

# 1.2. กดปุ่มเพิ่มรายการค่าธรรมเนียม หมายเลข[2] และเลือก **ค่ารักษาสถานภาพเป็นนักศึกษา** หมายเลข[3]

| เพิ่มใบแจ้งค่าธรรมเนียมการศึกษา |                                                                                       |               |                   |
|---------------------------------|---------------------------------------------------------------------------------------|---------------|-------------------|
| สถานะศึกษา                      | วิทยาลัยพยาบาลบรมราชชนนี กรุงเทพ                                                      | ระดับการศึกษา | ปริญญาตรี         |
| ปีการศึกษา                      | 2563                                                                                  | หลักสูตร      | พยาบาลศาสตรบัณฑิต |
| ชั้นปี                          | ຮັ້ນປີ 2                                                                              | ภาคการศึกษา   | ภาคฤดูร้อน        |
| รายการค่าธรรมเนียมจากแผน        | <ul> <li>ค่ารักษาสถานภาพการเป็นนักศึกษา</li> <li>+ เพิ่มรายการค่าธรรมเนียม</li> </ul> | ▼ 1000        | ×                 |
|                                 |                                                                                       |               |                   |

- 2. เลือกนักศึกษาที่รักษาสถานภาพนักศึกษา
  - 2.1. ตัวเลือก (checkbox) รายชื่อนักศึกษาที่ต้องการชำระเงินตามรายการค่าธรรมเนียมฯหมายเลข [1]
  - 2.2. กดปุ่ม บันทึก หมายเลข [2] เพื่อสร้างใบแจ้งค่าธรรมเนียมการศึกษา

| e 🗸  |                            |                    |                          |                 |                             |  |  |
|------|----------------------------|--------------------|--------------------------|-----------------|-----------------------------|--|--|
| เลือ | ก ^ ลำตับ …                | · รหัสนักศึกษา ··· | ชื่อ - สกุล              | สถานะนักศึกษา … | ยอดค่าใช้จ่าย               |  |  |
|      | 1                          | 63101301001        | นางสาวกชกร เงินมาบุญช่วย | กำลังศึกษา      | ยังไม่มีรายการค่าใช้จ่าย    |  |  |
|      | 2                          | 63101301002        | นางสาวกนกพร ชัยหมื่น     | กำลังศึกษา      | ยังไม่มีรายการค่าใช้จ่าย    |  |  |
|      | 3                          | 63101301003        | นางสาวกนกพร ลิมปิสรัสดิ์ | กำลังศึกษา      | ยังไม่มีรายการค่าใช้จ่าย    |  |  |
|      | 4                          | 63101301004        | นางสาวกนกวรรณ วัฒนเจริญ  | กำลังตึกษา      | ยังไม่มีรายการค่าใช้อ่าย    |  |  |
| 0    | 5                          | 63101301005        | นางสาวกมลลักษณ์ ชุมแสง   | กำลังตึกษา      | ยังไม่มีรายการด่าใช้อ่าย    |  |  |
|      | 6                          | 63101301006        | นางสาวกมลลักษณ์ ปวงมาลัย | กำลังศึกษา      | ยังไม่มีรายการด่าใช้อ่าย    |  |  |
|      | 7                          | 63101301007        | นางสาวกฤติยา อุ่นเรือน   | กำลังศึกษา      | ยังไม่มีรายการค่าใช้อ่าย    |  |  |
|      | 8                          | 63101301008        | นายกฤษฎา สังหร่าย        | กำลังศึกษา      | ยังไม่มีรายการค่าใช้อ่าย    |  |  |
| 0    | 9                          | 63101301009        | นายกลางกันย์ ดงนี้ม      | กำลังตีกษา      | ยังไม่มีรายการค่าใช้อ่าย    |  |  |
| 0    | 10                         | 63101301010        | นางสาวกัญอนพร วู่ฉาย     | กำลังตึกษา      | ยังไม่มีรายการด่าใช้อ่าย    |  |  |
|      | ซึ่ 1 วาดนั้นแนด 15 แม้ว ( |                    |                          | 11              | ( douments 1 0 0 4 5 united |  |  |